ดำแนะนำการใช้งาน ระบบ Web Application สมาคมฌาปนกิจสงเคราะห์วาปีปทุม เข้าใช้งานระบบผ่าน เครื่องคอมพิวเตอร์ หรือ โทรศัพท์มือถือ ผ่านโปรแกรมเว็บ บราวเซอร์ โดยเว็บบราวเซอร์แนะนำเป็น บราวเซอร์ Google Chrome Chrome เหมาะสำหรับใช้งานระบบฌาปนกิจ) พิมพ์ชื่อโดเมนหรือชื่อเว็บไซต์ของโปรแกรม ตามชื่อโดเมนดังนี้ https://wapee.net หรือ http://wapee.net หรือ wapee.net สำหรับการใช้งานผ่านเครือข่าย Internet แบบมีสาย หรือ เครือข่ายแบบไร้สาย ในช่อง Address bar ดังภาพ

### เข้าใช้งานระบบสมาชิก

wapee.net เลือกหน่วยงานที่ท่านเป็นสมาชิก

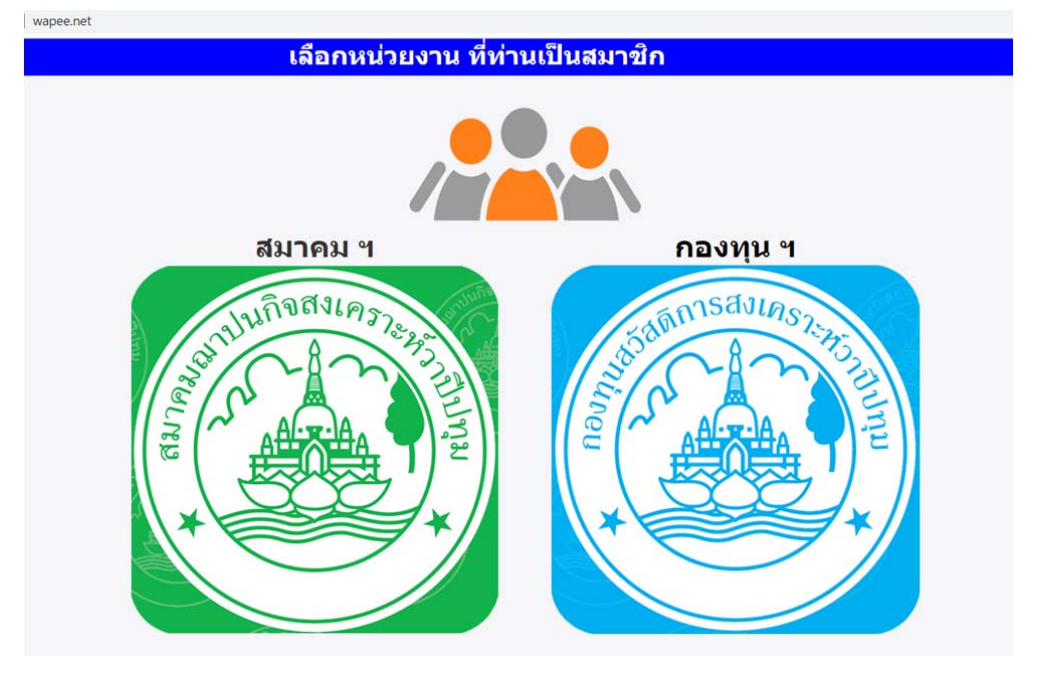

หน้าลงทะเบียน และ เข้าใช้งาน ของผู้เป็นสมาชิก สมาคมฌาปนกิจสงเคราะห์วาปีปทุม

| สมาคมฌาปนกิจสงเคราะห์วาปีป                                               | ทุม                                                                    | a na |
|--------------------------------------------------------------------------|------------------------------------------------------------------------|------|
| ເ <b>ບ້າໃບ້</b> ບ້ານ.<br>ຜູ້ຜູ້ຍັນ<br>1<br>ສີມານິສຄ່ານ ?<br>ເຈົ້າອຸ່າຮແນ | <b>ฉงทะเบียน</b><br>ระบุร้อมูลของท่านก่อนเข้าสู่ระบบ<br>ดอักธรษระเบิยน |      |

หน้าลงทะเบียน และ เข้าใช้งาน ของผู้เป็นสมาชิก กองทุนสวัสดิการสงเคราะห์วาปีปทุม

| wapee.net/Wapee_Member_02/index.asp                        |                                                                        | 아 ☆ 🔼 🖉 🍃 🕥 🗄                                                                                                    |
|------------------------------------------------------------|------------------------------------------------------------------------|----------------------------------------------------------------------------------------------------|
| กองทุนสวัสดิการสงเคราะห์วาปีปทุม                           |                                                                        | (Angel State State Stat |
| <b>เข้าใช้งาน</b><br>ได้อัง<br>พมายเลขณาป่นกิจ<br>รพัสส่าน | <b>ฉงทะเบียน</b><br>ระบุช่อนูลของท่านก่อนเข้าสู่ระบบ<br>ตลึกลงพระเนียน |                                                                                                    |
| เข้าสู่ระบน<br>ยกเล็ก                                      |                                                                        |                                                                                                    |

สมาชิกสามารถเลือก สลับหน่วยงาน เพื่อเข้าใช้งาน ระหว่าง สมาคมฯ และ กองทุนฯ โดย คลิ๊กที่ลิ้งด้านขวาบน

อยู่ที่หน้าหลักของ สมาคมฯ ต้องการไปยัง หน้าหลักของ กองทุนฯ

| สมาคมฌาปนกิจสงเคราะห์วาปีปทุม                              | สมาชิก<br>กองทุนฯ |
|------------------------------------------------------------|-------------------|
|                                                            | and a             |
|                                                            |                   |
| อยู่ที่หน้าหลักของ กองทุนฯ ต้องการไปยัง หน้าหลักของ สมาคมฯ |                   |
| กองทุนสวัสดิการสงเคราะห์วาปีปทุม                           | ((2) สมาชิก^      |

การลงทะเบียน สำหรับสมาชิก เพื่อใช้งานระบบ

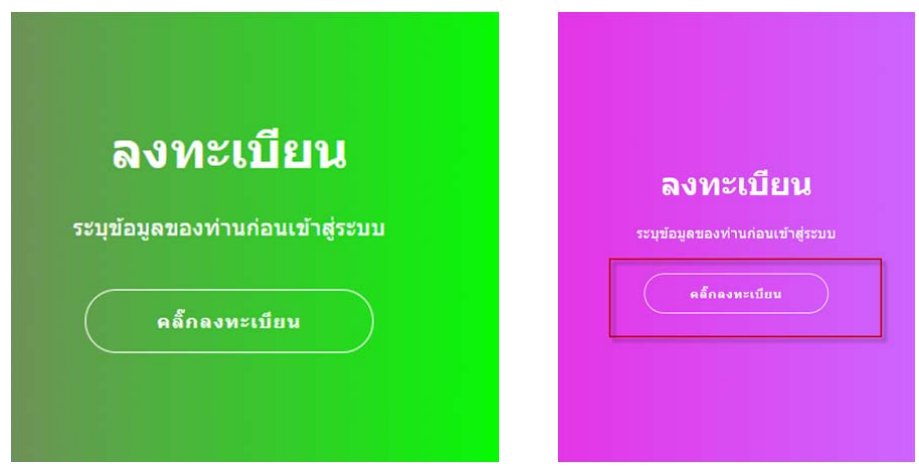

ระบุข้อมูลทุกช่องรายการ ให้ครบถ้วนสมบูรณ์ สำหรับ หมายเลขประจำตัวประชาชน และ หมายเลขฌาปนกิจ ของสมาชิก จะต้องระบุให้ตรง โดยไม่ต้องเว้นช่องว่าง หรือมี o นำหน้า

|                                                | ลงทะเบียน                   |
|------------------------------------------------|-----------------------------|
|                                                | ชื่อผู้ลงทะเบียน            |
|                                                | หมายเลขประจำตัวประชาชน      |
| กลับเข้าสู่ระบบ                                | อีเมล์                      |
| ก่อนเข้าสู่ระบบ ให้ท่านระบุข้อมูล การลงทะเบียน | เบอร์โทร                    |
| คลึกเข้าสู่ระบบ                                | หมายเลขฌาปนกิจ (รหัสผู้ใข้) |
|                                                | รหัสผ่าน                    |
|                                                | ลงหะเบียน                   |
|                                                | ยกเลิก                      |

เมื่อระบุข้อมูลครบถ้วน ให้คลิ๊ก ลงทะเบียน หากข้อมูลถูกต้องสมบูรณ์ ระบบจะเข้าสู่หน้า ข้อมูลสมาชิก

สำหรับสมาชิกที่เคยลงทะเบียนไว้แล้ว ให้ เข้าใช้งานระบบ โดยระบุ หมายเลขฌาปนกิจ หรือ หมายเลขบัตรประจำตัวประชาชน และ รหัสผ่านที่เคยบันทึกไว้ให้ ถูกต้อง ในหน้าเข้า ใช้งาน

| เข้าใช้งาน                       |                                                   |
|----------------------------------|---------------------------------------------------|
| หมายเลขณาปนกิจ หรือ หมายเลข ปชช. | ลงทะเบียน                                         |
| รหัสผ่าน<br>ลืมรหัสผ่าน ?        | ระบุข้อมูลของท่านก่อนเข้าสู่ระบบ<br>คลึกลงหะเบียน |
| เข้าสู่ระบบ<br>ยกเดิก            |                                                   |

### จะเข้าสู่ระบบสมาชิกดังภาพ

| สมาคมฯวาปี | 📾 หน้าหลัก | 🛔 ข้อมูลสมาชิก        | 团 รายการรับช่าระ | 🛈 รายการแจ้งโอน     | 🛱 ตั้งค่าข้อมูล | 🕩 ออกจากระบบ      |            | 📲 ເข້າສູ່ຮະນະ |
|------------|------------|-----------------------|------------------|---------------------|-----------------|-------------------|------------|---------------|
|            |            |                       |                  |                     | ยินดีต่อนวัม    |                   |            |               |
|            |            |                       |                  |                     | เข้าส่ระบบ      |                   |            |               |
|            |            | ดำนำหน้า ชื่อ-สกุล    | [                |                     | ่ หม            | ายเลข ปชช.        |            |               |
|            |            | สถานะสมาชิก           |                  | คุ้มครองแล้ว 🧹      |                 |                   |            |               |
|            |            | วันเกิด               |                  | 21/8/2476           | זרם             |                   |            |               |
|            |            | ประเภทสมาชิก          |                  | สามัญ               | ਲੁੱ <b>ਪ</b>    | ระสานงาน          |            |               |
|            |            | ที่อยู่(ที่ติดต่อได้) |                  | ดำบล อำเภอ วาปีปทุม |                 |                   |            |               |
|            |            |                       |                  | จังหวัด มหาสารคาม   | รหัย            | 44120             |            |               |
|            |            | วันที่สมัคร           |                  | 14/10/2558          | ວັນາ            | ที่อนุมัติ        | 01/11/2558 |               |
|            |            | รอบอนุมัดิสมัครที่    |                  | 11/2558             | ວັນາ            | ที่คุ้มครอง       | 1/5/2559   |               |
|            |            | รอบชำระล่าสุด         |                  | 4/2564              | ಬೆಗ್            | ะล่าสุดวันที่     | 25/04/2564 |               |
|            |            | สถานะการข่าระ         |                  | արդ որց             | ວັນເ            | ารบกำหนดข่าระ     | 25/07/2564 |               |
|            |            | เงินสงเคราะห์ล่วงหน้า | คงเหลือ          | -5202.96 ארע        | หัก             | ย่าระล่าสุด ศพที่ | 3270       |               |
|            |            |                       |                  |                     |                 |                   |            |               |

หากลืมรหัสผ่าน ให้รีเซตรหัสผ่านใหม่ได้ที่เมนู ดังภาพโดยข้อมูล หมายเลข ปชช. และ หมายเลขฌาปนกิจ จะต้องตรงกับที่เคยลงทะเบียนไว้ แล้ว หากดำเนินการแล้ว ไม่สำเร็จ ให้ประสาน เจ้าหน้าที่สมาคมฯ เพื่อตรวจสอบข้อมูล

| เข้าใช้งาน     |                                  | ร้องการรับอาเมือง<br>เรื่องการรับอาเม็นการเป็นอาเมือง<br>เรื่องการรับอาเม็นการเป็นอาเมือง<br>เรานร์โดยองหนียน |
|----------------|----------------------------------|----------------------------------------------------------------------------------------------------|
| หมายเลขณาปนกิจ | ลงทะเบยน                         | หมายเลข บชช.<br>หมายเลข ปุชช                                                                                  |
|                | ระบุข้อมูลของท่านก่อนเข้าสู่ระบบ | หมายเลขฌาปนกิจ (รหัสผู้ใช้)                                                                                   |
|                | ดสักลงทะเบียน                    | หมายเลขฌาปนกิจ                                                                                                |
| ลืมรพัสผ่าน ?  |                                  | รนัสผ่านใหม่                                                                                                  |
| เข้าสู่ระบบ    |                                  | รหัสผ่านใหม่                                                                                                  |
| แกเล็ก         |                                  | ปีด วิธระจาโตหาบ                                                                                              |

เมนูข้อมูล

สามารถตรวจสอบข้อมูล ของตนเอง รายการรับชำระเงิน หรือ แก้ไขข้อมูลลงทะเบียน อื่น ได้ด้วยตนเองผ่านเมนู

|  | สมาคมฯวาปี | 📾 หน้าหลัก | 👗 ข้อมูลสมาชิก | 📵 รายการรับขำระ | 💿 รายการแจ้งโอน | 🍄 ตั้งค่าข้อมูล | 🕩 ออกจากระบบ |
|--|------------|------------|----------------|-----------------|-----------------|-----------------|--------------|
|--|------------|------------|----------------|-----------------|-----------------|-----------------|--------------|

| 💄 ข้อมูล         | <b>สมาชิก เ</b> อ รายการรับช่า   | าระ 💿 รายการแจ้งโอน | 🛱 ตั้งค่าข้อมล            | 🕩 ออกจากระบบ |          |         |       |
|------------------|----------------------------------|---------------------|---------------------------|--------------|----------|---------|-------|
|                  | ข้อมูลสมาชิก                     |                     |                           |              |          |         | ×     |
|                  |                                  |                     |                           |              |          |         |       |
|                  | คำนำหน้า ชื่อ-สกุล               |                     | หมายเลข ปชช.              |              |          |         |       |
|                  | วันเกิด                          | 21/8/2476           | อายุ                      |              |          |         |       |
|                  | ประเภทสมาชิก                     | สามัญ               | ผู้ประสานงาน              |              |          |         |       |
|                  | ที่อยู่(ที่ดิดต่อได้)<br>ต่านอ   |                     | ลำเจอ                     | วารีไปหม     |          |         |       |
| คำนำหน้า ขึ      | จังหวัด                          | มหาสารคาม           | 5 หัส<br>5 หัส            | 44120        |          |         |       |
| สถานะสมาร์       | <sup>ช</sup> ิ<br>โทรศัพท์มือถือ | 085-6481135         | ผลการอนุมัติ              | 🗸 อนุมัติ    |          |         |       |
| วันเกิด          | สถานะภาพสมรส<br>ชื่อผัจัดการศพ   |                     | ชื่อสามีหรือภรรยา         |              |          |         |       |
| ประเภทสมา        |                                  |                     | ข้อมูลผู้รับเงินสงเคราะห่ | ĩ            |          |         |       |
| ที่อยู่(ที่ติดต่ | ลำดับ                            | ชื่อ-สกุล           | P31                       | ามสัมพันธ์   | เลข ปชช. | ที่อยู่ |       |
|                  | 1                                |                     |                           | (บุตร)       |          |         |       |
| วันที่สมัคร      | กรณีเปลี่ยนสถานะ                 |                     |                           |              |          |         |       |
| รอบอนุมัดิส      | 1                                |                     |                           |              |          |         |       |
| รอบชำระล่า       | <sup>6</sup><br>สถานะสมาชิก      | 6                   | คุ้มครองแล้ว              |              |          |         |       |
| สถานะการข        | 1                                |                     |                           |              |          |         |       |
| เงินสงเคราะ      | a                                |                     |                           |              |          | (       | Close |

ข้อมูลรับชำระเงิน

|              |         |           |              | 5            | รายการ                |           | เงินสงเคราะห์                   |
|--------------|---------|-----------|--------------|--------------|-----------------------|-----------|---------------------------------|
| วัน/เดือน/ปี | รอบชำระ | จำนวนเงิน | เงินค่าสมัคร | เงินค่าบำรุง | เงินสงเคราะห์ล่วงหน้า | เงินอื่นๆ | ล่วงหน้าคงเหลือ<br>ณ วันที่ชำระ |
| 09/09/2562   | 0/0     | -         | -            | -            | ยอดยกมา               | -         | -640.6                          |
| 30/09/2562   | 9/2562  | 300.00    | -            | -            | 300.00                | -         | -703.6                          |
| 22/10/2562   | 10/2562 | 300.00    | -            | -            | 300.00                | -         | -706.1                          |
| 11/12/2562   | 11/2562 | 300.00    | -            | -            | 300.00                | -         | -1,142.1                        |
| 23/12/2562   | 12/2562 | 300.00    | -            | -            | 300.00                | -         | -1,020.3                        |
| 03/02/2563   | 1/2563  | 450.00    | -            | 50.00        | 400.00                | -         | -1,163.8                        |
| 24/02/2563   | 2/2563  | 400.00    | -            | -            | 400.00                | -         | -1,150.8                        |
| 21/04/2563   | 3/2563  | 400.00    | -            | -            | 400.00                | -         | -1,662.1                        |
| 24/04/2563   | 4/2563  | 400.00    | -            | -            | 400.00                | -         | -1,333.8                        |
| 25/05/2563   | 5/2563  | 400.00    | -            | -            | 400.00                | -         | -1,410.7                        |
| 25/05/2563   | 6/2563  | 400.00    | -            | -            | 400.00                | -         | -1,010.7                        |
| 29/06/2563   | 7/2563  | 400.00    | -            | -            | 400.00                | -         | -1,126.7                        |
| 29/07/2563   | 8/2563  | 400.00    | -            | -            | 400.00                | -         | -1,203.6                        |
| 08/09/2563   | 9/2563  | 400.00    | -            | -            | 400.00                | -         | -1,578.0                        |
| 25/09/2563   | 10/2563 | 400.00    | -            | -            | 400.00                | -         | -1,576.1                        |
| 30/11/2563   | 11/2563 | 400.00    | -            | -            | 400.00                | -         | -2,676.8                        |
| 28/12/2563   | 12/2563 | 400.00    | -            | -            | 400.00                | -         | -3,040.9                        |

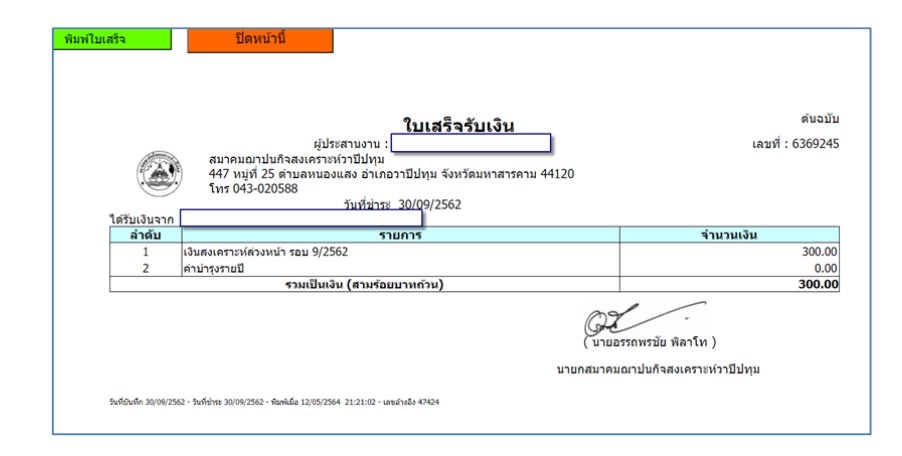

×

| ข้อมูลสมาชิก                |                           | ×           |
|-----------------------------|---------------------------|-------------|
| ชื่อผู้ลงทะเบียน            |                           |             |
|                             |                           |             |
| หมายเลข ปชช.                |                           |             |
|                             |                           |             |
| Email                       |                           | 17          |
| vira492010@gmail.com        |                           |             |
| เบอร์โทร                    |                           | ວ           |
| 0885613037                  |                           | L           |
| หมายเลขฌาปนกิจ (รหัสผู้ใช้) |                           |             |
| 1                           |                           |             |
| รหัสผ่าน                    |                           | 36          |
| 1                           |                           |             |
|                             |                           | 54          |
|                             | ี่ ปิด                    | แก้ไขข้อมูล |
| 5000.00                     | a standard and a standard | 2070        |

## การสร้าง QR API เพื่อสแกนชำระเงินประจำเดือน (ต้องเป็นผู้ไม่ขาดส่งเกิน 3 เดือน)

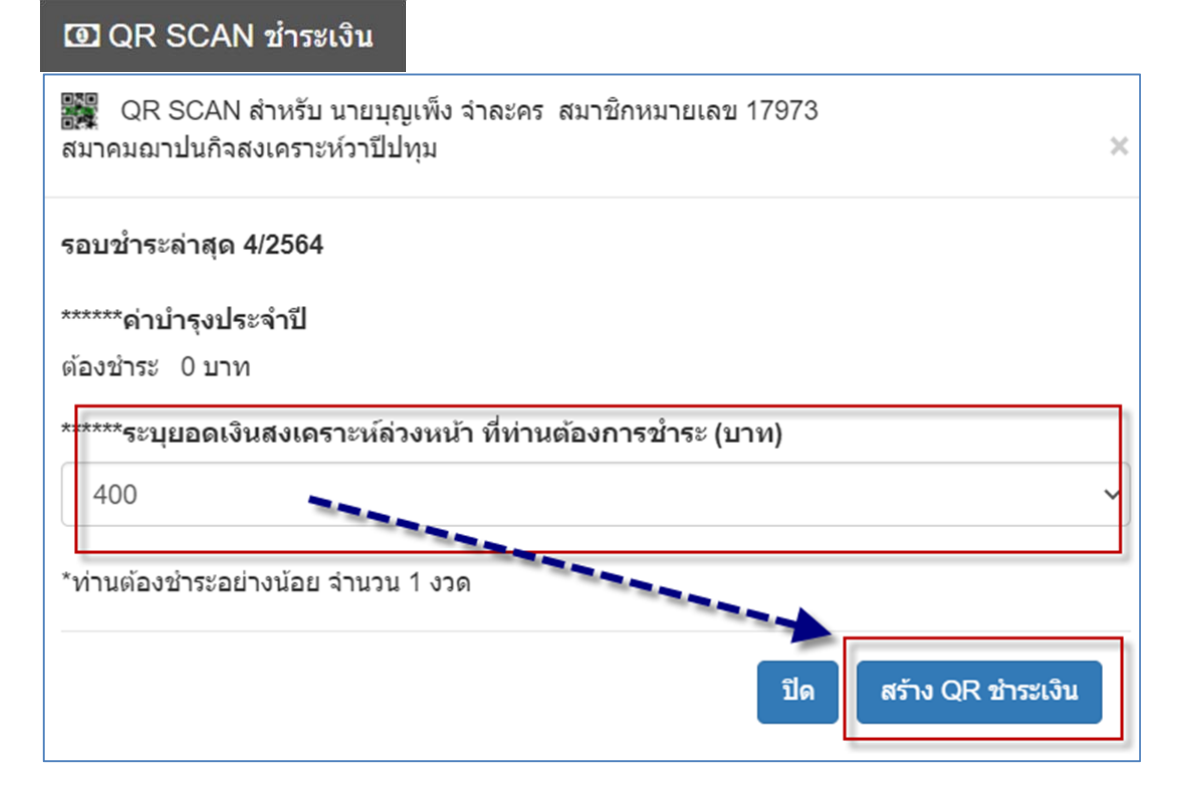

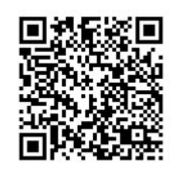

#### ผลการโอนเงิน (Transfer Result)

| Reference No.                                                                   | Payment                                     | Result |
|---------------------------------------------------------------------------------|---------------------------------------------|--------|
| No                                                                              | t Found!!                                   |        |
|                                                                                 |                                             |        |
| หากสแกนข่าระแล้ว ให้ กลับสู่หน้าสมาชิก <mark>คลิกเพื่อ กลับสู่หน้าสมาชิก</mark> | รอการตรวจสอบและใบเสร็จรับข่าระเงิน จากเจ้าเ | หน้าที |
| แจ้งข่าระเงิน ประจำรอบ                                                          | 6-2564                                      |        |
| ยอดเงินชำระ                                                                     | 800.00 אורע                                 |        |

เมื่อพบหน้า QR API ให้สแกนชำระเงินด้วย mobile banking ของธนาคารที่สมาชิกเป็น ผู้ใช้งาน ให้บริการชำระผ่าน QR 20 ธนาคารดังภาพ

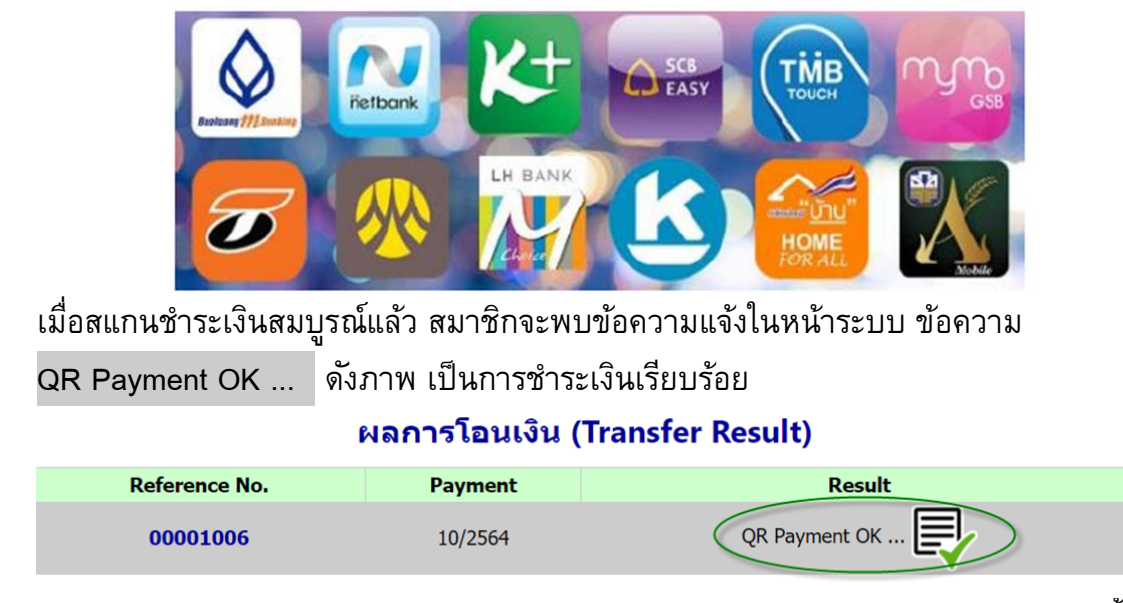

หากสมาชิกสแกนชำระเงินสมบูรณ์แล้ว ไม่พบข้อความแจ้งในหน้าระบบดังภาพด้านบนนี้

สามารถ <sup>Slip Verify</sup> เรียกสอบถามผลการชำระแบบเรียวไทม์ ไปยังธนาคาร ที่สมาคมฯ เป็นสมาชิก หากแสดงข้อความตอบกลับจากธนาคาร ดังภาพ ด้านล่างนี้

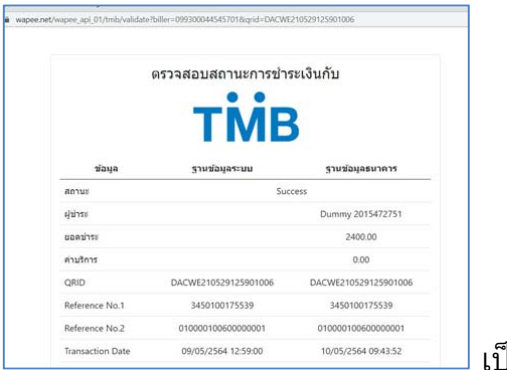

์ เป็นการชำระเงินสมบูรณ์

แต่ถ้ายังไม่สแกนชำระ หรือ ชำระไม่สำเร็จ จะแสดงข้อความ ผลการตรวจสอบว่า ไม่พบข้อมูลการชำระเงินกับธนาคาร

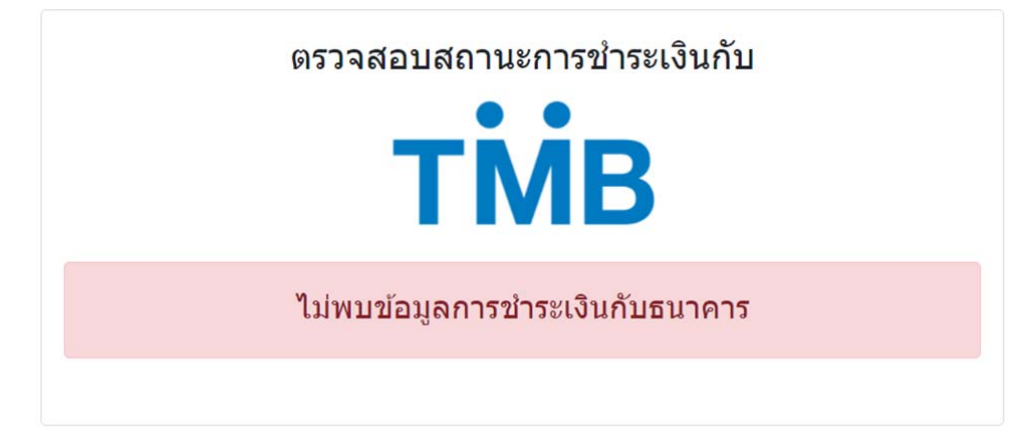

หากตรวจสอบการชำระของท่านแล้วปรากฏว่า สแกนสำเร็จแล้วและเงินถูกโอนไปยัง ปลายทางแล้ว และยังพบข้อความดังภาพ ให้ติดต่อเจ้าหน้าที่สมาคมเพื่อตรวจสอบความ ถูกต้อง หรือ หากสแกนชำระไม่เสร็จสมบูรณ์ ให้สมาชิก สแกนชำระเงินอีกครั้ง

หน้ารายการแจ้งโอน (เกิดขึ้นหลังจากสร้าง QR CODE สำหรับการชำระประจำเดือน)

|                                               | แสดงทุกรา      | ายการ       |                 | เลขอ้างอิ        | 0 ~/[1                              | •       | ~                             | คันหา     |                | ป              | ดหน้านี้                       |                                   |
|-----------------------------------------------|----------------|-------------|-----------------|------------------|-------------------------------------|---------|-------------------------------|-----------|----------------|----------------|--------------------------------|-----------------------------------|
| รายการ Bill Payment ตามวันที่บันทึก 12/5/2564 |                |             | รายงาน          |                  | แถบสีเหลือง = โอนเงินแล้ว รอตรวจสอบ |         | แถบสีเขียว = จนท. ดรวจสอบแล้ว |           |                |                |                                |                                   |
| ลำดับ                                         | หมายเลขอ้างอิง | รอบแจ้งชำระ | วันที่ดำเนินการ | ยอดเงินรวม (บาท) | Payin Slip                          | QR SCAN | เอกสารการข่าระ                | สถานะ     | วันที่ ดรวจสอบ | ใบเสร็จรับเงิน | หมายเลขสมาชิก                  | ลบรายการ                          |
| 1                                             | 1006           | 10/2564     | 9/5/2564        | 2400             | Fage die                            |         | 📂 Xไม่พบ                      | รอดรวจสอบ | โอนชำระแล้ว    | (36)           | 1                              | (8)                               |
|                                               |                |             |                 |                  |                                     |         |                               |           |                | ทั้ง           | ทมด : <mark>1</mark> รายการ [ห | น้า <b>1/1</b> ] : <mark>1</mark> |

แถบสีแสดงสถานะการโอนเงิน

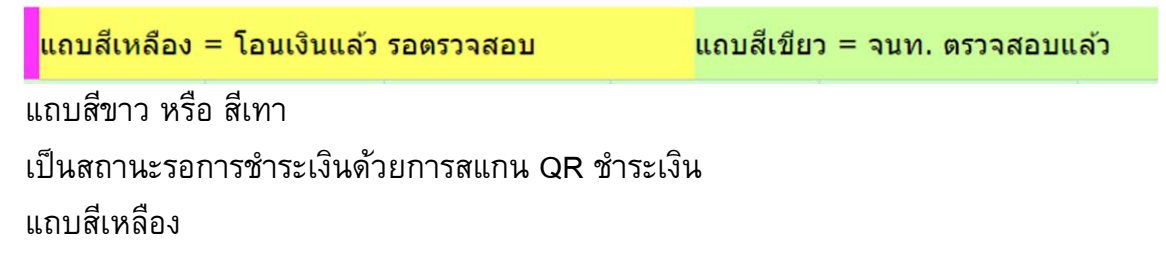

ทำการสแกน QR และการโอนเงินสมบูรณ์แล้ว รอ เจ้าหน้าที่สมาคมตรวจสอบความถูกต้อง และออกใบเสร็จรับเงิน

ลำดับ หมายเลขอ้างอิง รอบแจ้งข่าระ วันที่สร้างรายการ ยอดเงินรวม (บาท) Payin Slip QR SCAN เอกสารการข่าระ สถานะ วันที่ตรวจสอบ ใบแสร็จรับเงิน หมายเลขสมาชิก อบรายการ Slip Verify 1 5 12/2564 9/5/2564 3200 🐭 🧱 ผ้ามพบ รอดรวจสอบ โอนข่าวะแล่ว 🌣 1 🏵 TMB

แถบสีเขียว

ทำการสแกน QR และการโอนเงินสมบูรณ์แล้ว และเจ้าหน้าที่สมาคมตรวจสอบความถูกต้อง และออกใบเสร็จรับเงิน แล้ว สามารถพิมพ์ใบเสร็จรับเงินที่ปลายทางได้

тійв

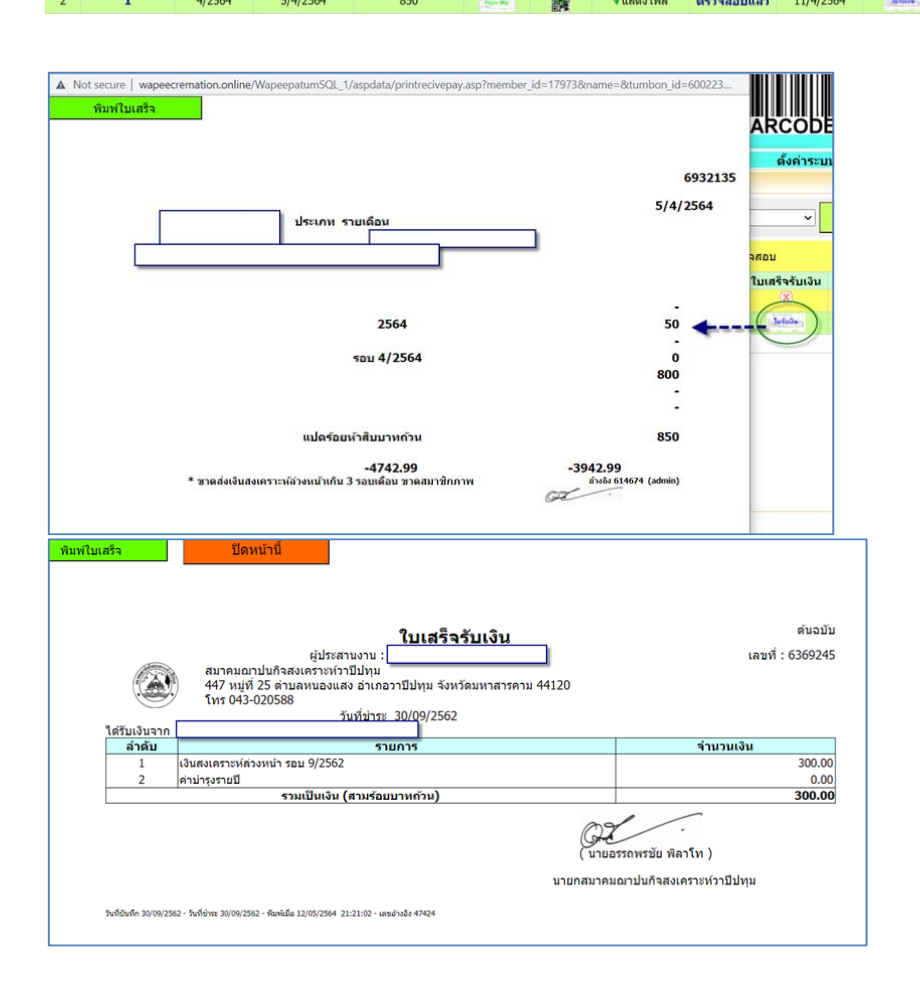

การตรวจสอบ สถานะของ การโอนเงิน กับธนาคารที่ให้บริการของสมาคมและกองทุนวาปี (ไม่ใช่ธนาคารของผู้โอนเงิน)

Slip Verify เป็นการตรวจสอบกับทางธนาคารว่า ผู้ชำระเงินตาม QR นี้ ได้สแกนชำระเงิน เรียบร้อยแล้วหรือไม่ โดยเมื่อเจ้าหน้าที่หรือสมาชิกทำการส่งคำขอไปแล้ว ธนาคารจะส่ง ข้อมูลกลับมาให้เราทราบ ดังนี้

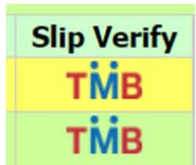

ไม่พบ Biller ID ไม่ได้สร้าง QR จากด้านผู้ใช้งาน ให้สมาชิกหรือผู้ใช้งาน ตรวจสอบว่ามีการสร้าง QR ถูกต้องหรือไม่

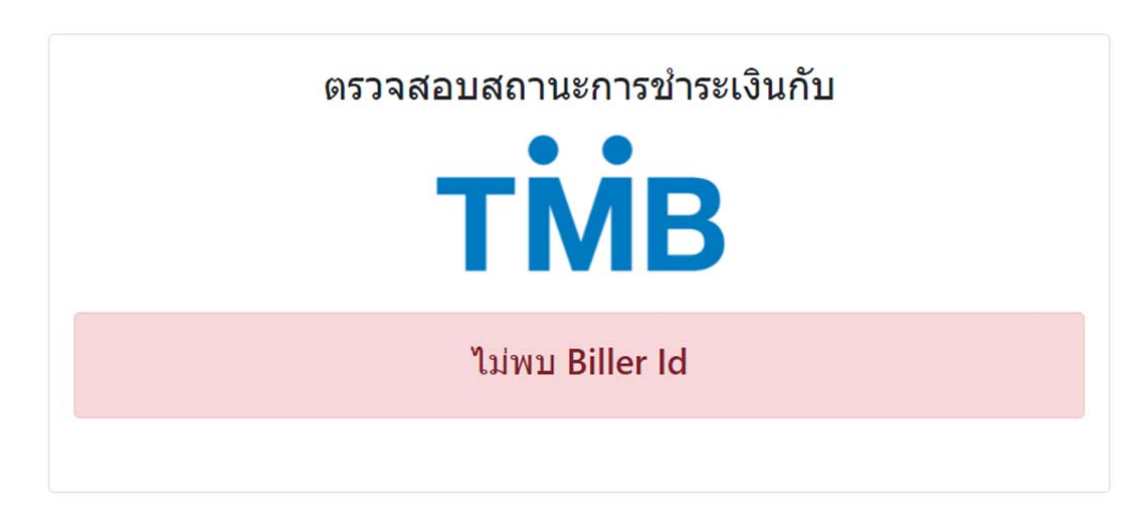

## ไม่สามารถเชื่อมต่อกับธนาคารได้

เมื่อมีการตรวจสอบข้อมูลกับธนาคาร และไม่สามารถเชื่อมต่อกับธนาคารได้ อาจเกิดจาก หมดเวลาการเชื่อมต่อ (Time out) ไม่มีสัญญาณอินเทอร์เน็ต หรือ การเชื่อมต่อไม่ถูกต้อง หรือ ธนาคารปิดทำการ

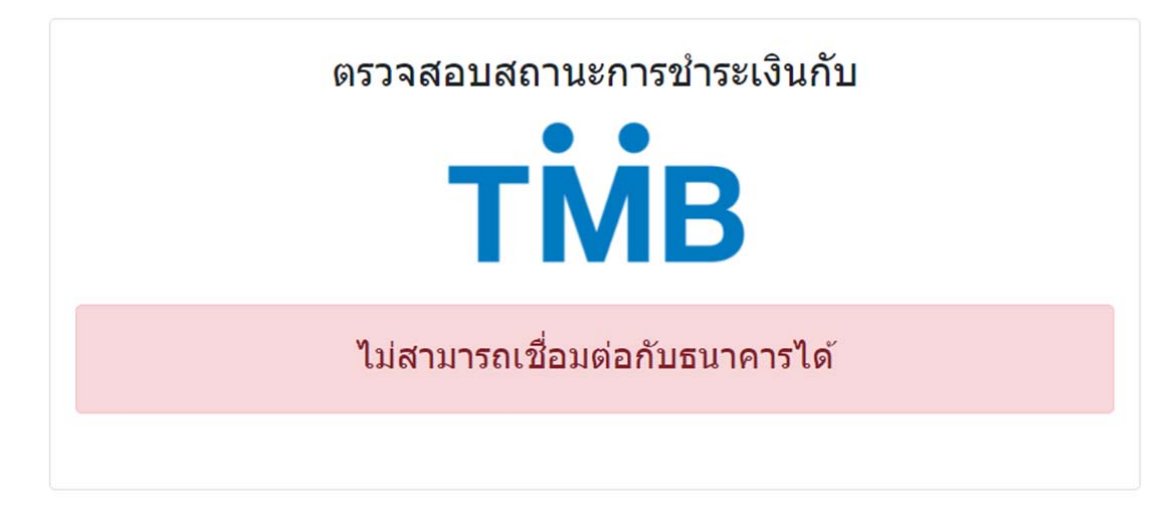

ไม่พบข้อมูลการชำระเงิน

ตรวจสอบจากฐานข้อมูลธนาคารแล้ว ไม่พบการชำระเงินกับทางธนาคาร ให้สแกนชำระเงิน อีกครั้ง หรือแจ้ง เจ้าหน้าที่เพื่อตรวจสอบความถูกต้อง

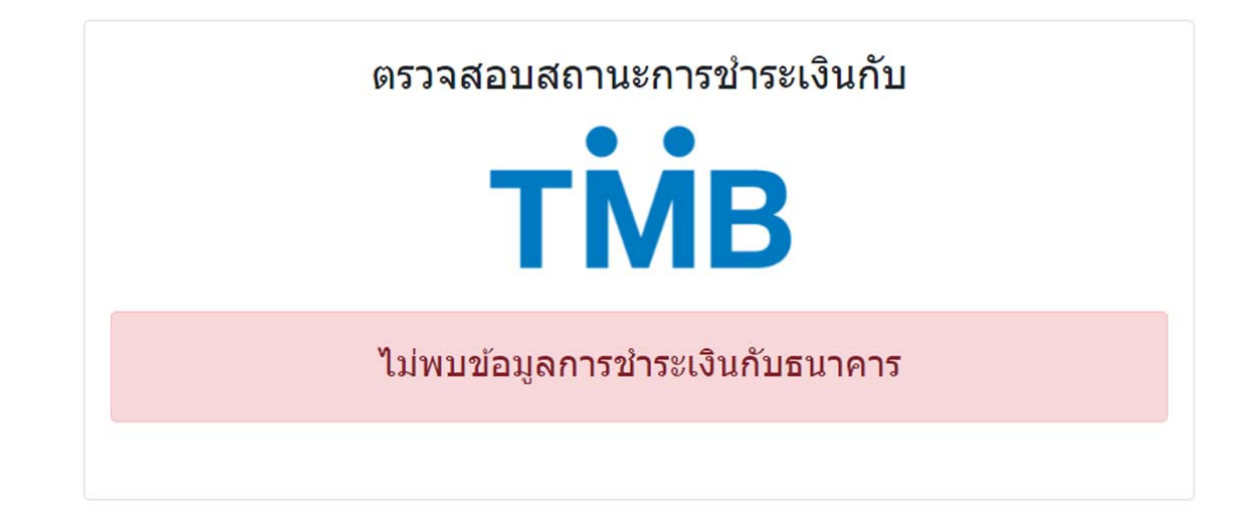

และหากทำการชำระเงินสมบูรณ์แล้ว เมื่อส่งคำขอตรวจสอบสถานการณ์ชำระ จะแสดงผล ชำระเรียบร้อย (Success) ดังภาพ

| ตรวจสอบสถานะการชำระเงินกับ<br><b>TNB</b> |                      |                      |  |  |  |  |  |  |
|------------------------------------------|----------------------|----------------------|--|--|--|--|--|--|
| ข้อมูล                                   | ฐานข้อมูลระบบ        | ฐานข้อมูลธนาคาร      |  |  |  |  |  |  |
| สถานะ                                    | Ę                    | Success              |  |  |  |  |  |  |
| หมายเลขสมาชิก / ชื่อผู้ชำระ              | 1                    | Dummy 2015472751     |  |  |  |  |  |  |
| ยอดชำระ                                  | 3200                 | 3200.00              |  |  |  |  |  |  |
| QRID                                     | DWCFE210529130000005 | DWCFE210529130000005 |  |  |  |  |  |  |
| Reference No.1                           | 3450100175539        | 3450100175539        |  |  |  |  |  |  |
| Reference No.2                           | 0200000050000001     | 0200000050000001     |  |  |  |  |  |  |
| วันที่สร้างรายการ / วันที่โอน            | 09/05/2564 13:00:44  | 10/05/2564 09:44:11  |  |  |  |  |  |  |

หากผลการชำระ ของสมาชิก ด้วย Mobile banking ระบุชำระสำเร็จแล้ว สมาชิกสามารถ ตรวจสอบซ้ำ กับ ธนาคารปลายทาง (TMB) ที่รับชำระเงินได้ที่ เมนูดังภาพ เพื่อตรวจสอบ ผลการชำระที่ชัดเจนอีกครั้ง

# สมาคม ฯ QR API สแกนชำระผ่าน Mobile Banking ทุกธนาคาร

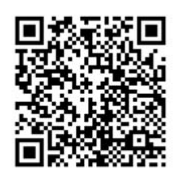

#### ผลการโอนเงิน (Transfer Result)

| Reference No.                                                                                                    | Payment | Result               |
|----------------------------------------------------------------------------------------------------|---------|----------------------|
| Not                                                                                                    | Found!! |                      |
| หากสแกนข่าระแล้ว ให้ กลับสู่หน้าสมาชิก <mark>คลิ๊กเพื่อ กลับสู่หน้าสมาชิก</mark><br>โปรตรอการตรวจสอบและในเสร็จรับข่าระเงิน จากเจ้าหน้าที่ ในเมนูรายการแจ้งโอน | 812     | จสอบ Verify Slip TMB |
| แจ้งข่าระเงิน ประจำรอบ                                                                                                    | 5-2     | 564                  |
| ยอดเงินป่าระ                                                                                                    | 400     | 0.00 ארע 0.00        |